## How to Stop the Printing and Mailing of Your Direct Deposit Stub

1.) Log into Employee Self Service at https://selfservice.pps.net using your PPS User ID and Password

| S https://selfservice.pps.net/                             |                                                                                                    |
|------------------------------------------------------------|----------------------------------------------------------------------------------------------------|
| Google                                                     |                                                                                                    |
|                                                            |                                                                                                    |
|                                                            |                                                                                                    |
|                                                            |                                                                                                    |
| User ID and Password are required.                         |                                                                                                    |
| User ID                                                    |                                                                                                    |
|                                                            |                                                                                                    |
| Password                                                   |                                                                                                    |
| Select a Language                                          | ✓                                                                                                    |
| Sign In                                                    | ORACLE                                                                                                    |
|                                                            |                                                                                                    |
| Once logged in you will see this screen and you will click | Welcome O • •                                                                                                    |
| on "Direct Deposit" under the "Payroll and                 | PeopleSoft Employee Self Service (ESS) allows active employees<br>access to the following:                                                                                                    |
| Compensation" section like the picture to the right:       | <ul> <li>View personal information such as home address, phone numbers, emergency contacts, email addresses, other personal information, benefits information, and dependent information.</li> <li>Ability to update home address, phone numbers, emergency contacts, personal email.</li> </ul> |
|                                                            | allowing access to your vital information.<br>For <b>questions</b> , contact the HR department at <u>hronline@pps.net</u> .                                                                                                    |
|                                                            | PPS Employee Self Service C •                                                                                                    |
|                                                            | Personal Information<br>Review and update your personal information.                                                                                                    |
|                                                            | <ul> <li>PPS Language Skills</li> <li>Professional Growth Report</li> <li>Personal Details</li> <li>Print Completed Evaluations</li> </ul>                                                                                                    |
|                                                            |                                                                                                    |

3.) That will take you to this screen pictured below where you will see your current direct deposit information and then click on where it says "Pay Statement Print Option"

| Favorites 🔻            | Main Menu 🔻           | > Self Service 🔻    | > Payroll and         | Compensation         | > Dire           | ct Deposit |                 |  |  |
|------------------------|-----------------------|---------------------|-----------------------|----------------------|------------------|------------|-----------------|--|--|
| ORAC                   | LE.                   |                     | All - Search          |                      |                  | >          | Advanced Search |  |  |
| Direct De              | posit                 |                     |                       |                      |                  |            |                 |  |  |
|                        |                       |                     |                       |                      |                  |            |                 |  |  |
| Review, add or         | update your direct de | eposit information. |                       |                      |                  |            |                 |  |  |
| Direct Deposit Details |                       |                     |                       |                      |                  |            |                 |  |  |
| Account Type           | Routing Number        | Account Number      | Deposit Type          | Amount or<br>Percent | Deposit<br>Order | Edit       | Remove          |  |  |
| Savings                |                       |                     | Amount                |                      | 10               | 0          | Â               |  |  |
| Checking               |                       |                     | Balance of Net<br>Pay |                      | 999              | 0          | Î               |  |  |
| Pay Statement          | Print Option          |                     |                       |                      |                  |            |                 |  |  |
| Add Ac                 | count                 |                     |                       |                      |                  |            |                 |  |  |
| Return to Payr         | roll and Compensatio  | n                   |                       |                      |                  |            |                 |  |  |

4.) That will take you to this screen where you will select the radio button that says "Do not send a paper copy of direct deposit pay statement to my home address" and then click on "Submit" to save the changes.

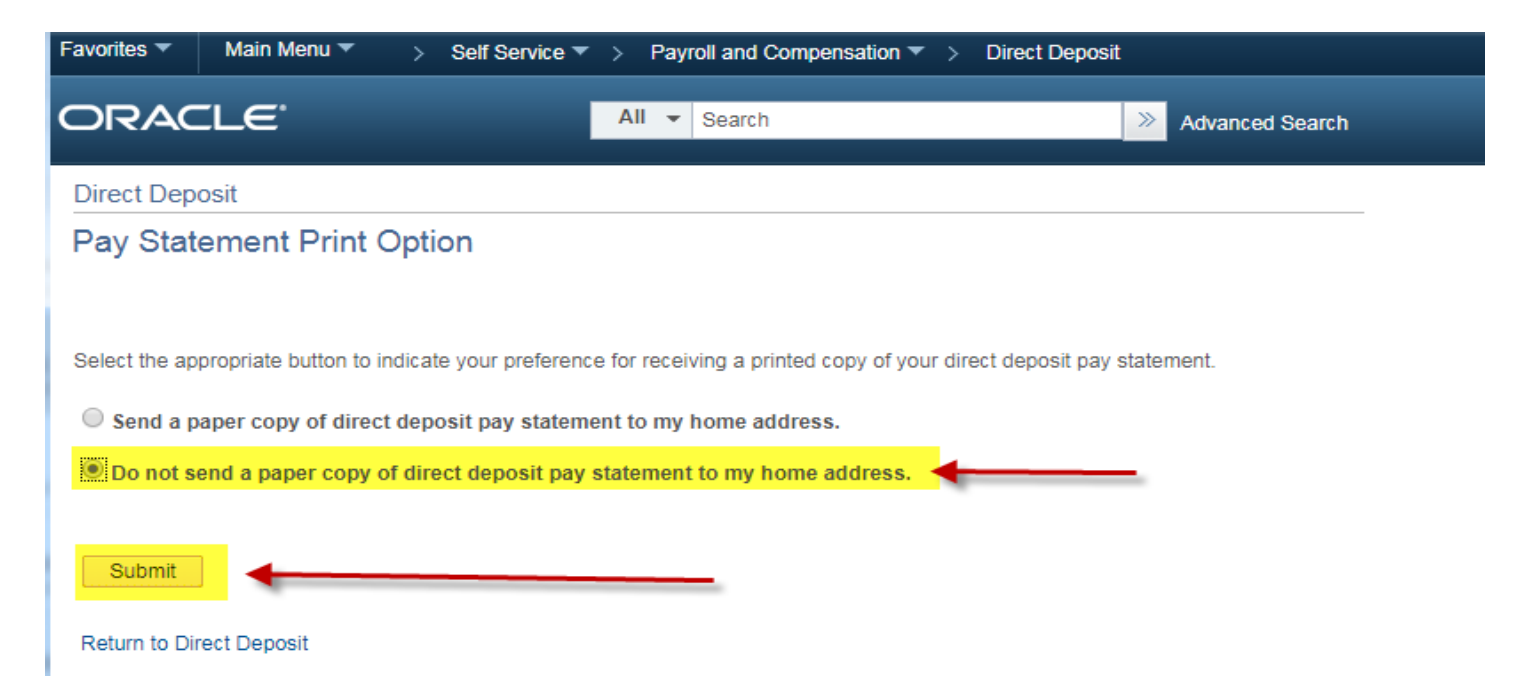

\*\* Once you hit "Submit" it will pop up a confirmation page that it was changed successfully And you will also get an email to your PPS email confirming the change\*\*\*